# Acer MP-330

Manual de Usuario

Ver. 1.0

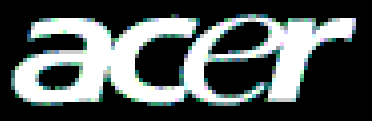

## **Copyright**

Copyright 2005 por Acer Inc., Todos los derechos reservados. Ninguna parte de esta publicación puede ser reproducida, transmitida, transcrita, almacenada en un sistema de recuperación, o traducida a ningún idioma o lenguaje informático, en cualquier forma o medio, electrónico, mecánico, magnético, óptico, químico, manual o cualquier otro, sin el permiso por escrito de Acer Computer GmbH.

## **Exoneración**

Acer Inc. ni representa ni garantiza, ya sea de forma expresa o implícita, los presentes contenidos, y específicamente renuncia a cualquier garantía sobre su comercialización o aptitud para cualquier propósito específico. Cualquier software descrito en este manual se vende o se autoriza "tal como es". Si los programas muestran defectos después de su compra, el comprador (y no esta compañía, su distribuidor, o su proveedor) se responsabiliza del coste total de cualquier servico o reparación necesarios, y cualquier daño casual o consecuente que resulte de cualquier defecto en el software. Además, Acer Computer GmbH, se reserva el derecho de revisar esta publicación y hacer cambios cada cierto tiempo en los contenidos sin tener la obligación de notificarlo a nadie.

Todas las marcas y nombres de productos mencionados en este manual son marcas y/o marcas registradas de sus repectivos propietarios.

# CONTENIDOS

| 1 | Introd | ucción                                                    | 1   |
|---|--------|-----------------------------------------------------------|-----|
|   | 1.1    | Información general del producto                          | 1   |
|   | 1.2    | Contenidos del paquete                                    | 1   |
|   | 1.3    | Características del Acer MP-330                           | 2   |
|   | 1.4    | Parámetros del índice                                     | 2   |
|   | 1.5    | Requisitos del sistema para el Acer MP-330                | 3   |
| 2 | Guía d | le instalación del Acer MP-330                            | 4   |
|   | 2.1    | Sistema operativo Windows 98                              | 4   |
|   | 2.2    | Sistema operativo Windows Me/2000/XP                      | 5   |
|   | 2.3    | Sistema operativo Mac OS 9.X/10.X                         | 5   |
| 3 | Desint | alación del Acer MP-330                                   | 5   |
|   | 3.1    | Desinstalación en Windows 98                              | 5   |
|   | 3.2    | Desinstalación en el sistema operativo Windows Me/2000/XP | 6   |
|   | 3.3    | Desinstalación en el sistema operativo Mac OS 9.X/10.X    | 6   |
| 4 | Funci  | ones y guía                                               | 8   |
|   | 4.1    | ENCENDIDO/APAGADO                                         | 8   |
|   | 4.2    | Reproducir archivos de música                             | 8   |
|   | 4.3    | Menú de reproducción                                      | 9   |
|   | 4.4    | Modo de grabación                                         | .10 |
|   | 4.5    | Operación del Host USB                                    | 12  |
|   | 4.6    | Organización de archivos                                  | 12  |
|   | 4.7    | Otras operaciones                                         | 15  |
| 5 | Medid  | as de seguridad                                           | 16  |
| 6 | Pregu  | ntas Frecuentes                                           | 17  |

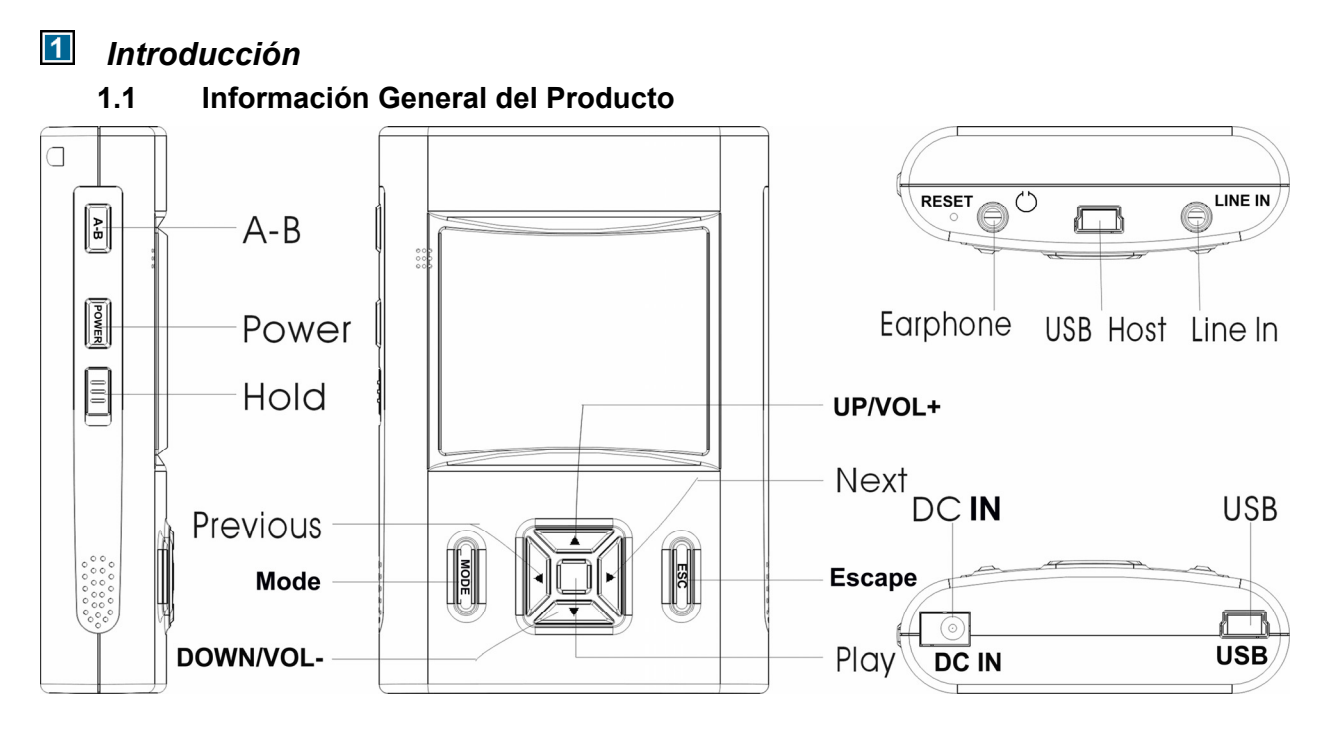

| English   | Spanish          |
|-----------|------------------|
| A-B       | A-B              |
| Power     | Encendido        |
| Hold      | Bloqueo          |
| Previous  | Anterior         |
| Mode      | Modo             |
| DOWN/VOL- | Atrás/VOL-       |
| UP/VOL+   | Adelante/VOL+    |
| Next      | Siguiente        |
| Escape    | Salir            |
| Play      | Reproducir       |
| Earphone  | Auricular        |
| USB Host  | Host USB         |
| Line In   | Entrada de línea |
| DC IN     | Entrada de CC    |
| USB       | USB              |

#### 1.2 Contenidos del Paquete

El paquete debería incluir los siguientes accesorios. Por favor, contacte con el proveedor si alguno de los elementos de la lista no se encuentran en el paquete.

- Acer MP330
- Manual de Usuario
- ☑ CD de Instalación
- Auriculares Estéreo
- ☑ Cable de Host USB
- ☑ Cable de USB
- ☑ Cable de Entrada
- ☑ Adaptador de CC
- ☑ Estuche

#### 1.3 Características del Acer MP-330

Su Acer MP-330 es una unidad multifuncional con sonido de alta calidad y bajo consumo de energía.

Características principales:

- ◆ HDD Incorporado (1.8 pulgadas)
- ◆ 128x128 DOT LCM con retroiluminación
- USB2.0 de alta velocidad, compatible con USB 1.1
- Función de Host: USB 1.1/USB 2.0 estándar
- Batería de polímero de iones de litio 1200mAh/3.7V
- 12 horas de reproducción, recargable en 3 horas
- Reproducción de MP3, WMA
- Ecualizador de 6-bandas (EQ); con efecto de sonido en 3D
- Display de ID3 en varios idiomas
- Grabación a través de MIC y línea de entrada
- Codificación MP3 (80kbps~320kbps)
- Display con soporte síncrono de letra.
- Dispositivo lector y copiador USB 1.1/2.0
- Navegación fácil de archivos
- Microsoft Win98/ME/2000/XP
- Ajuste de velocidad de reproducción

#### 1.4 Parámetros del índice

| Índice                  | Especificación de Parámetros                            |  |  |  |
|-------------------------|---------------------------------------------------------|--|--|--|
| Disco Duro              | IBM PC, PC compatible, portátil con interfaz USB        |  |  |  |
| Interfaz                | Bus Serie Universal 1.0/1.1/2.0                         |  |  |  |
| Medio de                | 1.8" Disco Duro                                         |  |  |  |
| almacenamiento          |                                                         |  |  |  |
| Alimentación            | Batería de Polímero de iones de litio 1200mAh/3.7V      |  |  |  |
| Velocidad de            | Escritura Máx.: 9MB/S, Lectura Máx.: 9MB/S              |  |  |  |
| Transferencia           |                                                         |  |  |  |
| Sistema Operativo       | Windows98/Me/2000/XP                                    |  |  |  |
| Salida de Auricular     | 32 ohm auricular, 20mW+20mW salida                      |  |  |  |
| Reproducción            | Máx. 12 horas                                           |  |  |  |
| Soporte de Tasa de Bits | 80 - 320 kbps                                           |  |  |  |
| Capacidad               | 5GB / 20GB                                              |  |  |  |
| Formato del Soporte     | FAT / FAT16/FAT32                                       |  |  |  |
| Display LCM             | 128×128 dots                                            |  |  |  |
| Condiciones de          | 5°C~ +40°C                                              |  |  |  |
| Operación               |                                                         |  |  |  |
| Tamaño                  | 96.5mmx65mmx21mm                                        |  |  |  |
| Controlador             | Sólo necesita instalación con Windows98. Otros sistemas |  |  |  |
|                         | operativos no necesitan instalación, tal como Windows   |  |  |  |
|                         | Me, Windows 2000 o superior, Mac OS 9.X/10.X o          |  |  |  |
|                         | superior                                                |  |  |  |

1.5 Requisitos del Sistema de Acer MP-330

- <u>Requisitos del Disco Duro del PC:</u> IBM PC, PC compatible , portátil, Apple Macintosh con interfaz USB
- <u>Requisitos del Sistema Operativo</u> Microsoft Windows XP/2000/ME/98, Mac OS 9.X/10.X o superior u otro sistema operativo que permiten el uso del protocolo de Almacenamiento Masivo USB.

#### 2 Guía de Instalación del Acer MP-330

Cuando el reproductor MP3 se conecte al ordenador, el LCM mostrará la siguiente imagen:

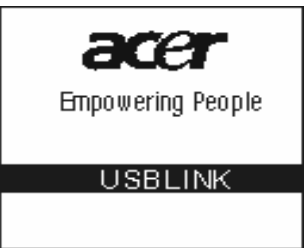

No debe desconectar el reproductor MP3 del PC mientras esté leyendo o escribiendo, ya que podría causar la pérdida de datos. Por favor, desconecte el dispositivo de forma segura antes de desenchufarlo.

#### 2.1 Sistema Operativo Windows98

Con Win98, se instalará el controlador y las Herramientas para el reproductor.

- 1) Coloque el CD controlador en el CD-ROM.
- Aparecerá un interfaz de Autoarranque. Haga clic en el icono de instalación y aparecerá la siguiente ventana:

| USB Product Driver v2.31r000 | ×                                                                                                    |  |  |  |
|------------------------------|----------------------------------------------------------------------------------------------------|--|--|--|
|                              | Welcome to the InstallShield Wizard for USB<br>Product Driver v2.31:000                                           |  |  |  |
|                              | The InstallShield® Wizard will install USB Product Driver<br>v2.31/000 on your computer. To continue, click Next. |  |  |  |
| Sec. 1                       |                                                                                                    |  |  |  |
|                              |                                                                                                    |  |  |  |
|                              |                                                                                                    |  |  |  |
|                              |                                                                                                    |  |  |  |
|                              |                                                                                                    |  |  |  |
|                              | Cancel                                                                                                    |  |  |  |

3) Haga clic en el botón Next [Siguiente] y siga los pasos indicados por el asistente de instalación. Aparecerá la siguiente ventana:

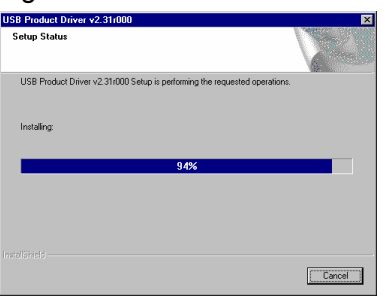

4) Espere a que aparezca la siguiente ventana.

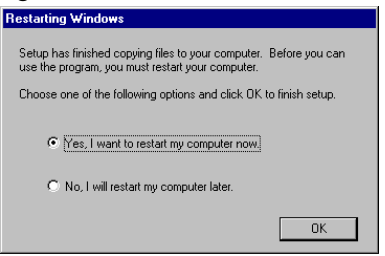

- 5) Haga clic en el botón OK para reiniciar el sistema.
- 6) Después de que reinicie el sistema, conecte el reproductor al puerto USB. Aparecerá un símbolo de "Removable disk" [Disco Extraíble]. Esto quiere decir que puede usar el Acer

MP-330 como un disco duro.

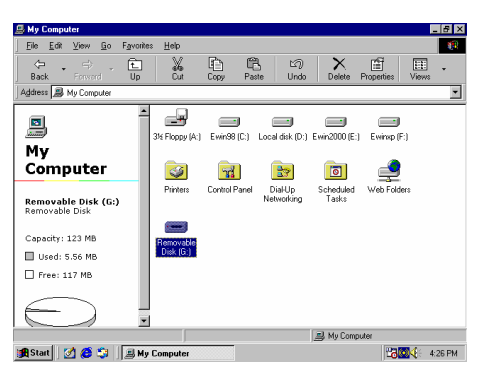

#### 2.2 Sistema Operativo Windows Me/2000/XP

Cuando use Windows Me/2000/XP OS, conecte el MP-330 al puerto USB de su ordenador. El SO detectará el dispositivo y lo instalará automáticamente. Después, podrá usarlo como si fuera un disco duro.

#### 2.3 Sistema Operativo Mac OS 9.X/10.X

Conecte el MP-330 directamente al interfaz USB de su ordenador. El sistema lo reconocerá automáticamente. Mientras tanto, habrá un símbolo de controlador en el escritorio llamado "Untitled" [Sin Nombre]. Después de instalación, podrá usarlo como es habitual.

#### **B** Desinstalación del Acer MP-330

#### 3.1 Desinstalación en Windows98

- 1) Desinstalación de Hardware: Cuando haya terminado de usar el Acer MP-330, puede desconectarlo del interfaz USB. El símbolo "Removable Disk" [Disco Extraíble] desaparecerá automáticamente.
- 2) Desinstalación de Controladores: Si desea desinstalar el controlador del Acer MP-330, introduzca el CD de instalación en el CD-ROM y pulse el botón de instalación. Verá la siguiente ventana. Haga clic en el botón Next [Siguiente] y siga los pasos del asistente de instalación.

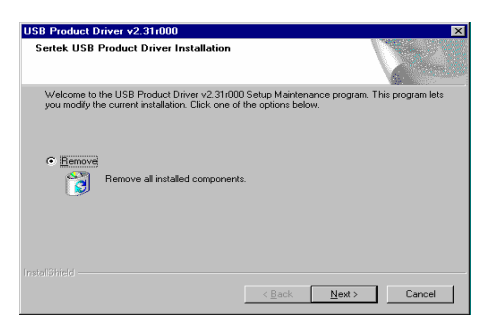

3) También puede seleccionar la desinstalación del controlador de Win98 desde el archivo de programas, tal y como se muestra en el siguiente gráfico:

|          | <b>(</b> >            | <u>)</u> | <b>*</b>                           |                      |             | _                     |    |
|----------|-----------------------|----------|------------------------------------|----------------------|-------------|-----------------------|----|
| 🔁 v2     |                       |          |                                    |                      |             | (                     |    |
| *        | Windows Update        | nite     | Elelp                              |                      | <b>**</b>   |                       |    |
| -2       | Try AOL for Broadband | Ľ        | Cut Ci                             | opy Paste            |             |                       |    |
| <u>I</u> | WinZip                | 06       | 2\Driver\Windows<br>Accessories    | :\v2.31r000 - Serb   | ek 💌        | _                     |    |
| -        | Programs              | • e      | Astone Video MP<br>Online Services | 13                   |             | 850622                |    |
| *        | Fgvorites             | ۰ 🗃      | Rising Antivirus S                 | oftware              | •           |                       |    |
|          | Documents             |          | StartUp<br>USB Storage Too         | olbow                | ,           |                       |    |
| 545      | Settings              | ۰. 🖂     | Winamp                             |                      | •           |                       |    |
| 3        | Eind                  | •        | WinBAB<br>WinZip                   |                      |             |                       |    |
|          | Help                  | 6        | Internet Explorer<br>MS-DDS Prompt |                      |             |                       |    |
| 200      | <u>B</u> un           | - 5      | Outlook Express                    |                      |             |                       |    |
| æ.       | Log Off Fangshun      | 2        | Windows Explore<br>Windows Media I | er<br>Player         |             |                       |    |
| ۵J       | Shyt Down             |          | iBun<br>Acer Advanced N            | 4P3 Player Utilitie: | +<br>⊧4.0 → |                       |    |
| Ctart    | 🛃 🙇 🖄 🚓 »             |          | USB Product Driv                   | we v2 31/000         |             | P3 Driver Uninstaller | 12 |

#### 3.2 Desinstalación en Windows Me/2000/XP

1) Haga doble clic en el icono "pull out or eject the hard disk" [sacar o extraer el disco duro] en la parte inferior derecha de la barra de tareas como se muestra en la siguiente imagen.

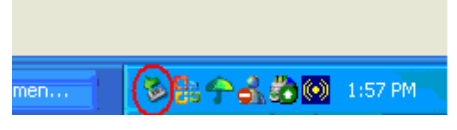

2) Seleccione el cuadro de diálogo "USB Mass Storage Device" [Dispositivo USB de Almacenamiento Masivo].

| 🗞 Safely Remove Hardware 🛛 💽 🗵                                                                                                    |
|----------------------------------------------------------------------------------------------------|
| Select the device you want to unplug or eject, and then click Stop. When<br>Windows notifies you that it is safe to do so unplug the device from your<br>computer. |
| Hardware devices:                                                                                                    |
| 🏟 USB Mass Storage Device                                                                                                    |
|                                                                                                    |
|                                                                                                    |
|                                                                                                    |
|                                                                                                    |
|                                                                                                    |
|                                                                                                    |
|                                                                                                    |
| USB Mass Storage Device at USB Device                                                                                                    |
|                                                                                                    |
| Properties Stop                                                                                                    |
|                                                                                                    |
| Display device components                                                                                                    |
| Close                                                                                                    |
|                                                                                                    |

- 3) Haga clic en el botón "Stop" [Parar].
- 4) Haga clic en el botón "Close" [Cerrar]. Cuando el sistema indique "USB Mass Storage Device equipment can be removed safely from the system" ["El Dispositivo USB de Almacenamiento Masivo puede ser extraído del sistema de forma segura"] puede extraer el Acer MP-330 de forma segura.

|                   | Select the device you want to unplug or eject, and then click Stop. When<br>Windows notifies you that it is safe to do so unplug the device from your<br>computer. |  |  |            |  |      |  |
|-------------------|----------------------------------------------------------------------------------------------------|--|--|------------|--|------|--|
| Hardware devices: |                                                                                                    |  |  |            |  |      |  |
|                   |                                                                                                    |  |  |            |  |      |  |
|                   |                                                                                                    |  |  |            |  |      |  |
|                   |                                                                                                    |  |  |            |  |      |  |
|                   |                                                                                                    |  |  |            |  |      |  |
|                   |                                                                                                    |  |  |            |  |      |  |
|                   |                                                                                                    |  |  |            |  |      |  |
|                   |                                                                                                    |  |  |            |  |      |  |
|                   |                                                                                                    |  |  | Properties |  | Stop |  |
|                   |                                                                                                    |  |  |            |  |      |  |

#### 3.3 Desinstalación en Mac OS9.X / 10.X

- 1) Seleccione el disco "Untitled" ["Sin nombre"].
- 2) Haga clic en el menú "others" ["Otros"] y seleccione "pull out" ["extraer"]. Luego, haga clic

o arrastre el símbolo "Untitled" ["Sin nombre"] del controlador a la papelera de reciclaje.

3) Espere a la indicación del sistema "Now you can pull the box-hardware from USB equipment, because Macintosh has finished its management" ["Ahora puede extraer el hardware del equipo USB, ya que Macintosh ha finalizado su gestión"]. Luego, haga clic en "OK" para extraer el Acer Easy MP3 Flash Stick del interfaz USB.

### Funciones y guía

En cualquier momento pulse la tecla de modo para entrar en el menú de modo. Pulse en cualquier momento el botón ESC para cancelar la operación en curso.

#### 4.1 ENCENDIDO/ APAGADO

Pulse "Power " ["Encendido"] para encender el aparato. Mostrará el interfaz de selección de modo como sigue:

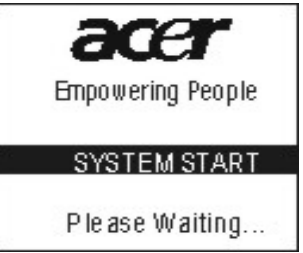

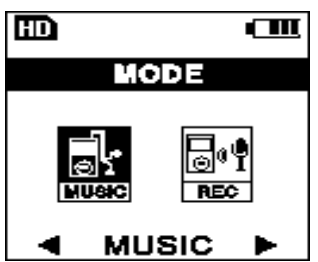

Use las teclas Next [Siguiente] o Previous [Anterior] para seleccionar modo música o modo grabación, y luego pulse el botón de reproducción para confirmar su selección.

#### 4.2 Reproducir Archivos de Música

Seleccione modo música. Entrará en un **interfaz de listas de archivos** de música como en el gráfico a la derecha:

Pulse el botón "**Up**" ["**Arriba**"] o "**Down**" ["**Abajo**"] para seleccionar las canciones que quiere escuchar y luego pulse el botón de reproducción. Activará el modo de reproducción de música, como se muestra en el siguiente gráfico:

Pulse la tecla "**Mode**" **["Modo"]** para entrar en el menu de modo. Puede cambiar el modo repetir, EQ, la velocidad de reproducción, Idioma, contraste, ID3-tag y el display LRC.

#### Control de Volumen

Cuando el MP3 está en standby o reproduciendo, pulse el botón "**VOL+**" o "**VOL -**" para ajustar el volumen.

#### Función Bloqueo

Usar la función **HOLD [BLOQUEO]** puede prevenir averías del reproductor resultado de una pulsación accidental del botón equivocado. Un icono de bloqueo se muestra en el panel LCM mientras esta función esté activada.

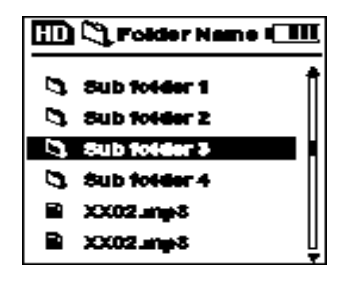

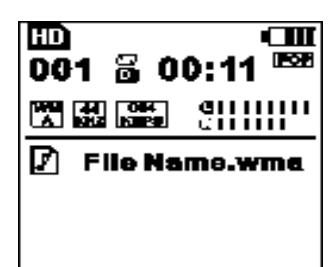

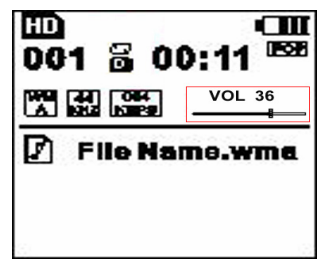

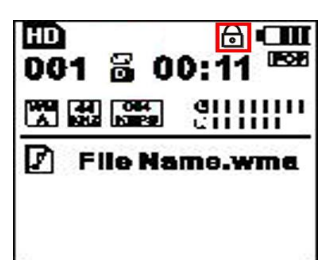

#### Repetición A – B

En modo reproducción, pulse la tecla **A** -**B** para iniciar un modo de reproducción A –B. Puede repetir la canción o párrafo seleccionado, como se muestra a la derecha:

Cuando entra en el modo de repetición A-B, pulse la tecla **A-B** para establecer el punto final. El reproductor repitirá el segmento de la canción que usted elige.

Para cancelar el modo de repetición A-B, pulse la tecla A-B.

#### Parar la Reproducción de Música

Hay 3 maneras de parar la reproducción de música:

- Pulse ESC para parar la reproducción de música mientras reproduce un archivo de música.
- Pulse la tecla de reproducción durante 2-3 segundos para parar la reproducción de música.
- Pusle directamente POWER [ENCENDIDO] para apagar el aparato mientras reproduce.

Cuando el aparato esté en modo reproducción de música parada, el LCM muestra el siguiente gráfico:

#### 4.3 Menú de Reproducción

En modo Música, pulse "**MODE**" **["MODO**"] para acceder al menú de reproducción. Use **Next/previous [Siguiente/Anterior]** para seleccionar un elemento de la barra de menú y **Up/Down [Arriba/Abajo]** para cambiar la función del submenú. Pulse la tecla mode/play [modo/reproducir] para confirmar su selección.

Puede pulsar la tecla Mode [Modo] para entrar en el menú de reproducción en cualquier momento. Este menú contiene 7 elementos.

- Modo "EQ" [Modo Ecualizador], incluye Normal/ POP/ Rock/ Clásico/ Jazz/ 6 tipos de Ecualizador del Usuario
- Modo "Lyric" [Modo "letras"]. Seleccione este elemento para Deshabilitar/Habilitar el display de los archivos de letras.

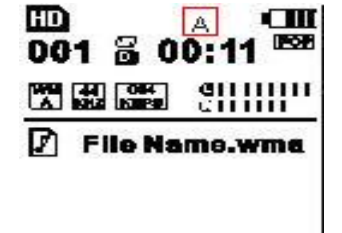

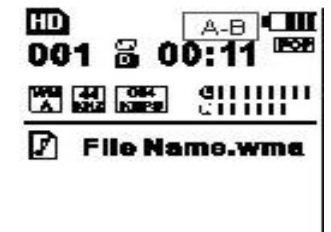

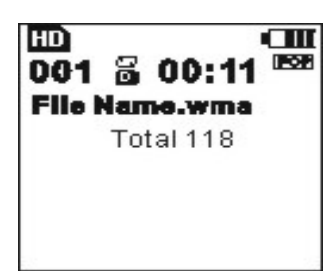

| <pre>EQ </pre>                   |
|----------------------------------|
| ROCK                             |
| NORMAL                           |
| USER EQ                          |
|                                  |
| #dB 👔 🕞 🗲 📿 🛈                    |
| $\leftarrow$ lyric $\Rightarrow$ |
| DISABLE                          |
|                                  |
| ENABLE                           |

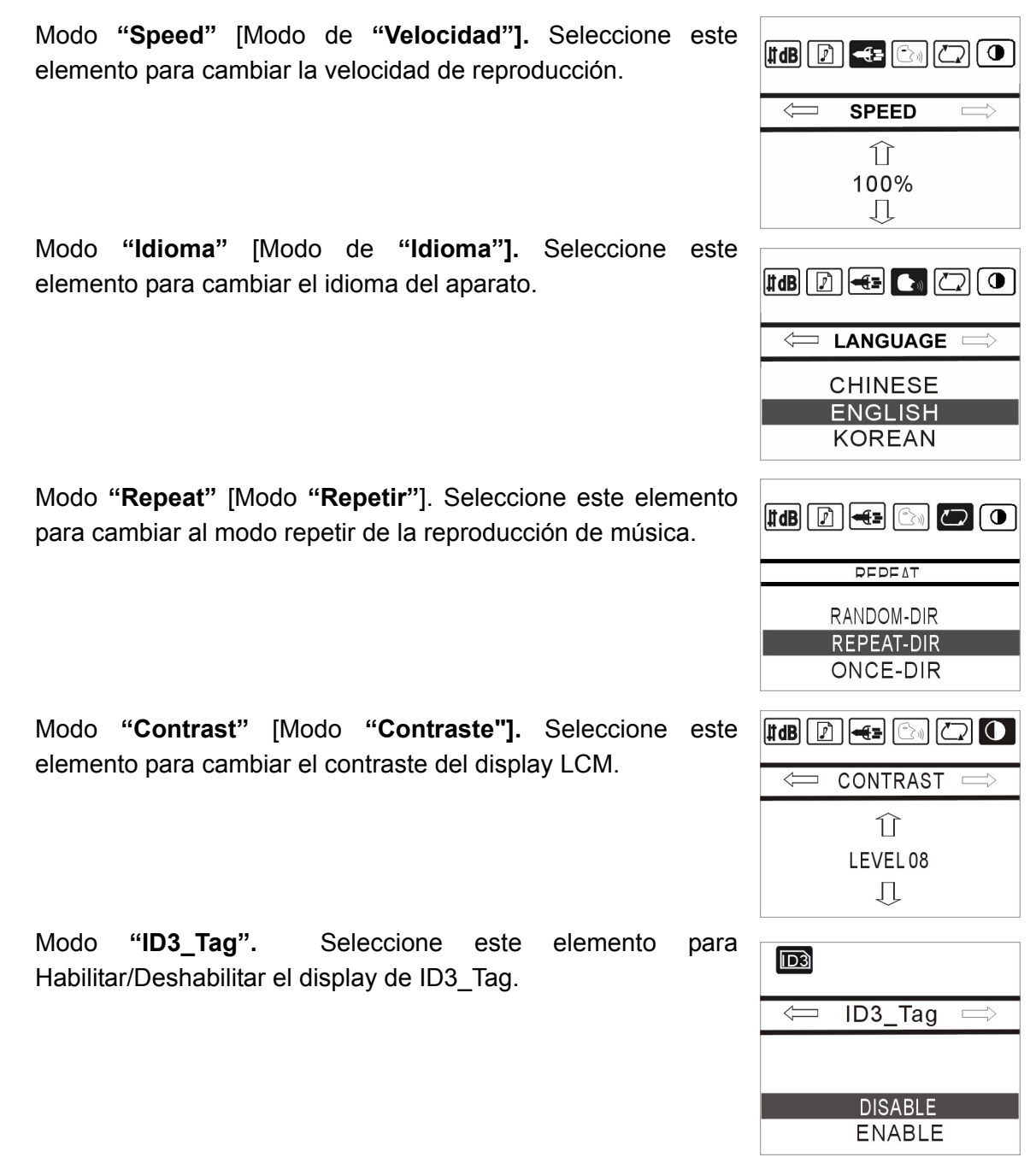

#### 4.4 Modo de Grabación

En el modo seleccionar interfaz, seleccione el icono **REC** [grabación] para entrar en el modo de grabación de voz.

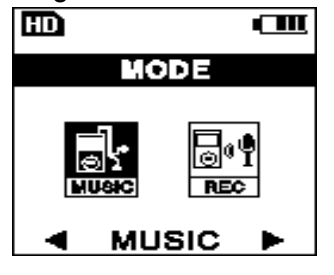

| HD<br>• VOICE | RECORD                      | Ē                              |
|---------------|-----------------------------|--------------------------------|
| L             | 219;<br>[mpegi]<br>[44 kHz] | 26:56<br>[Stereo]<br>[12818PS] |
| MENO RY       | 8                           | 1507 2148                      |

#### 4.4.1 Menú de Grabación de Voz

En modo de grabación, puede pulsar la tecla de modo para entrar en el menú de grabación de voz. Hay 3 elementos en el menú, tal y como se describe a continuación:

- Configurar la tasa de bits de grabación pulsando la tecla up/down [arriba/abajo].
- Para seleccionar la fuente de grabación, seleccione MIC-In [micrófono] o Line-In [línea].
- Para una descripción detallada del ajuste de contraste, ver capítulo **4.3**.

#### 4.4.2 Grabación de Voz

Para seleccionar MIC [micrófono] como entrada, pulse la tecla **Play** [Reproducir] para comenzar la grabación de voz. Se mostrará el tiempo de grabación y la capacidad DD restante. Para guardar un archivo de grabación, pulse la tecla play [reproducir] de nuevo. Una vez que haya realizado una grabación de voz, el sistema creará una carpeta RECORD [GRABACIÓN] en la raíz del Disco Duro.

#### 4.4.3 Grabación desde Línea

Para seleccionar Line-In [Línea] como la "**Rec Input**" ["Entrada de Grabación"], encienda la fuente de reproducción desde línea y pulse la tecla "**Play**" ["reproducir"] para empezar una grabación. El LCM se mostrará la siguiente imagen:

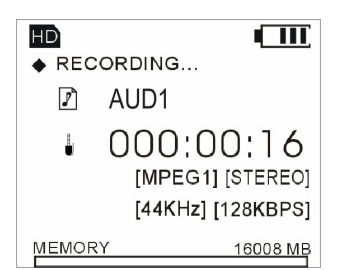

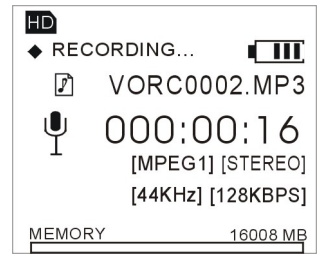

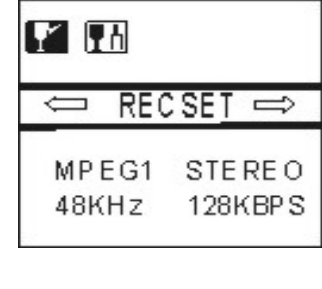

Y 78

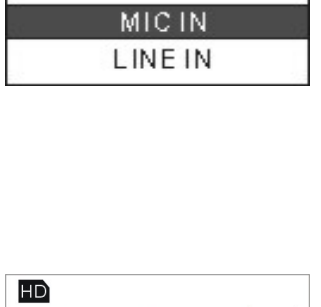

⇐ REC INPUT ⇒

#### 4.4.4 Voz/ Reproducción desde Línea

En el intefaz de seleccionar modo, seleccione el icono **Music** [Música] y, una vez en la carpeta RECORD [GRABACIÓN], use la tecla UP/DOWN [ARRIBA/ABAJO] para seleccionar el archivo de grabación de voz. Luego, pulse **Play** [Reproducir]. Entonces puede reproducir el archivo de grabación de Voz/ desde Línea.

#### 4.5 Operación del Host USB

Hay un Host USB en este aparato, asi que puede usarlo para reproducir/copiar/borrar los archivos en un disco flash externo.

Conecte un disco flash en el Host USB a través de la línea accesoria USB. Identificará el disco flash automáticamente. Un icono **UD** aparecerá en el LCM para indicar que el disco flash se puede usar.

#### 4.5.1 Reproducir la música en el Disco Flash USB

Pulse **ESC** hasta que entre en el interfaz de seleccionar disco; puede seleccionar el disco flash como en el siguiente gráfico:

Luego puede entrar en el disco flash para seleccionar las canciones que quiere reproducir. Los detalles de la operación son como los descritos en el capítulo 4.2.

#### 4.6 Organización de los Archivos

Puede Copiar/Cortar/Pegar/Borrar entre el disco flash y el Acer MP-330 directamente. Seleccione un archivo o directorio fuente que quiera copiar en el disco flash y pulse la tecla "A-B". Mostrará el interfaz de operaciones de archivos.

#### • Último Resultado

Este elemento sirve para comprobar la operación de archivos anterior.

#### • Copiar Archivos

- **a.** Seleccione copiar archivo/directorio
- b. Pulse ESC para seleccionar el disco flash como fuente
- c. Pulse A B para seleccionar "Copy" ["Copiar"]

**d.** Pulse **ESC** para seleccionar la tarjeta DD como disco objetivo. Escoja una carpeta en la que pegar el archivo.

**e.** Pulse **A –B** para seleccionar el elemento **Paste** [Pegar]. Pegará el archivo/directorio automáticamente.

# DISK SELECT

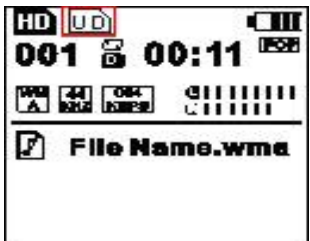

HD

001 🗟 00:1

VORC0001.MP3

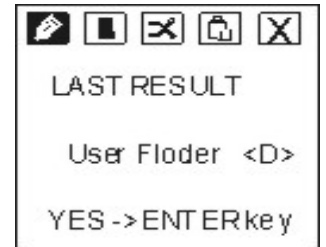

**f.** Para copiar un archivo/directorio desde el DD a un disco flash, puede seguir los mismos pasos.

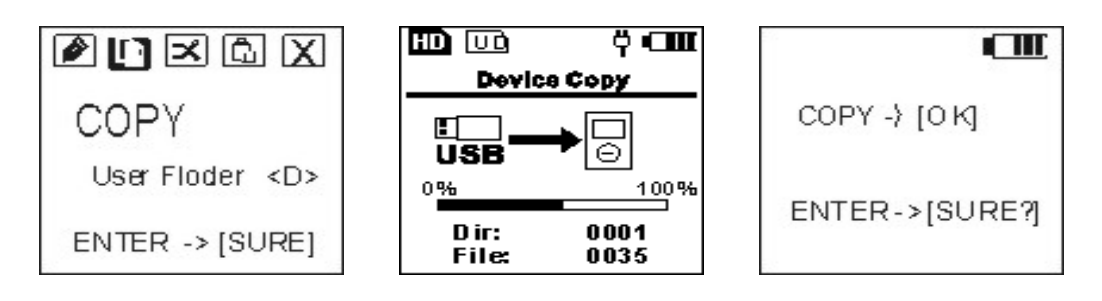

#### • Borrar archivos

Selecciona la tarjeta UD o MP-330 HDD y seleccione el archivo/directorio. Entre en el menú de operaciones de archivos y seleccione el elemento de borrar archivos. Pulse enter para borrar el archivo/directorio seleccionado. Después de borrado, se mostrará un interfaz de confirmación como éste:

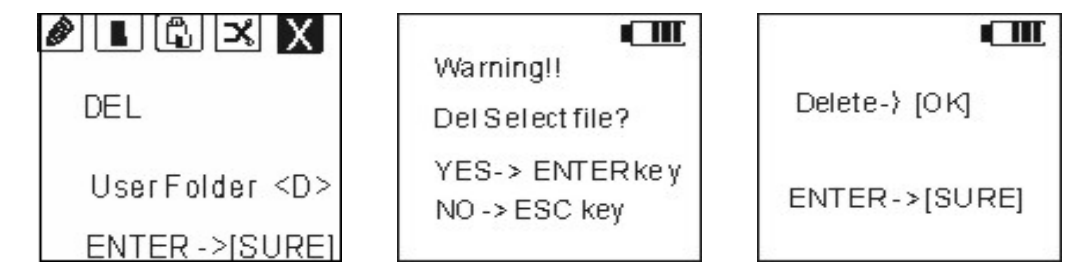

#### Cortar Archivos

Puede cortar archivos desde el disco flash y pegarlos en su Acer MP-330 directamente. O puede cortar archivos desde su reproductor DD MP3 y pegarlos en el disco flash.

- a. Seleccione copiar archivo/directorio
- b. Pulse ESC para seleccionar el disco flash como fuente
- c. Pulse A -B para seleccionar "Cut" ["Cortar"]

**d.** Pulse **ESC** para seleccionar la tarjeta DD como disco objetivo. Escoja una carpeta a la que pegar el archivo.

**e.** Pulse **A –B** para seleccionar **Paste** [Pegar] el elemento. Pegará el archivo/directorio automáticamente.

**f.** Para copiar un archivo/directorio desde un DD a un Disco flash, puede seguir los mismos pasos.

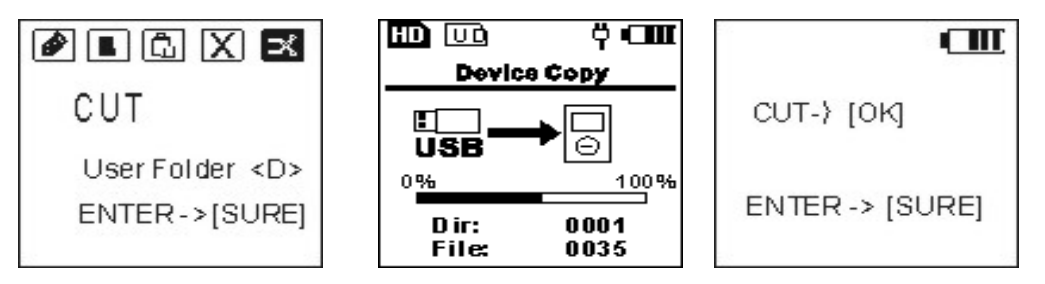

#### Formatear disco flash a través del Host USB

a. Entre en el interfaz de selección de disco y seleccione el disco flash. Luego pulse "A-B". Le mostrará el interfaz de operaciones de disco.

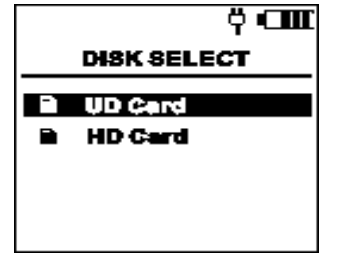

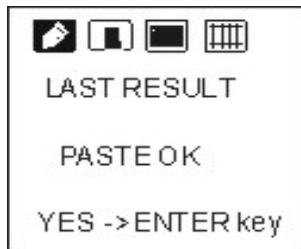

b. Seleccione el elemento "Format" ["Formatear"]. Pulse enter y le mostrará un gráfico de aviso como éste:

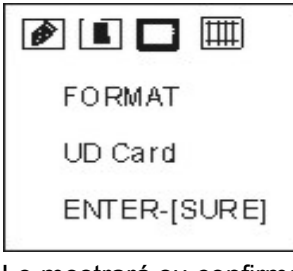

Warning!! Fromatdisk? YES - ENTERkey NO - ESC key

Warning!! F disk disk?

YES - ENTERkey

NO - ESC key

c. Pulse enter para formatear el disco. Le mostrará su confirmación asi:

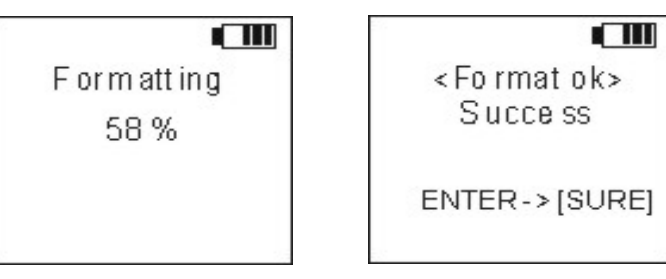

Fdisk el disco flash a través del Host USB

a. Entre en el interfaz de selección de disco y seleccione el disco flash. Luego pulse "A-B". Entrará en el interfaz de operaciones de disco.

b. Seleccione el elemento Fdisk y pulse enter:

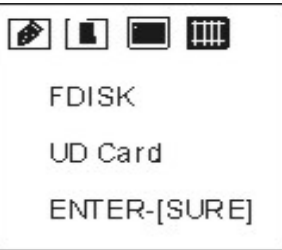

c. Pulse enter para fdisk el disco:

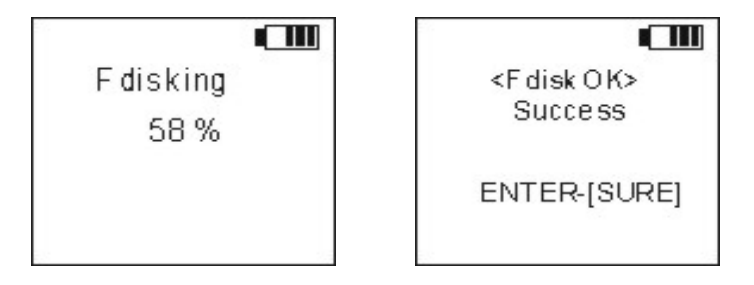

#### Copiar todos los archivos del disco flash al disco DD

a. Entre el interfaz de selección de disco y seleccione el disco flash. Luego, pulse "A-B". Entrará en el interfaz de operaciones de disco.

b. Seleccione el elemento Copy [Copiar] y pulse enter. Se mostrará una pantalla de selección de disco.

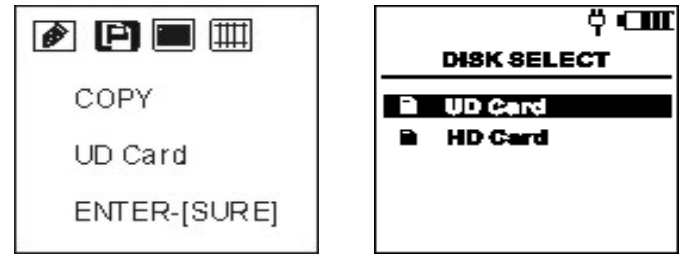

c. Seleccione la tarjeta DD y luego señale el directorio en el que quiere pegar. Luego, pulse A-B para entrar en el menú de operaciones. Seleccione paste item [pegar elemento] como se indica a continuación:

d. Pulse enter para comenzar a copiar. Le avisará cuando la copia se haya finalizado, como se indica a continuación:

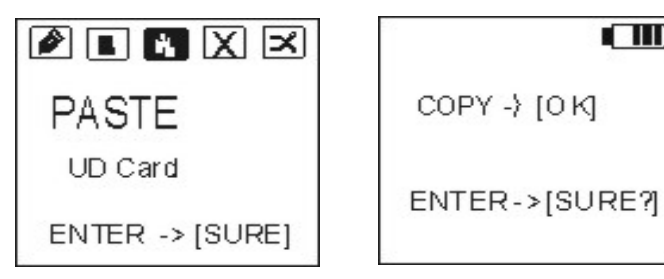

#### 4.7 **Otras operaciones**

#### 4.7.1 Cómo comprobar el espacio libre del MP-330

En el interfaz de lista de archivos de música, pulse **MODE** [MODO] para entrar en el menú de modo. Luego, seleccione el elemento capacidad en el menú. Le mostrará la capacidad del aparato, como se muestra a la derecha:

#### 4.7.2 Cómo comprobar la versión

Pulse modo en el interfaz de selección de modo. Le mostrará la versión como se muestra a la derecha.

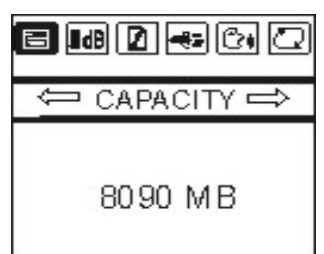

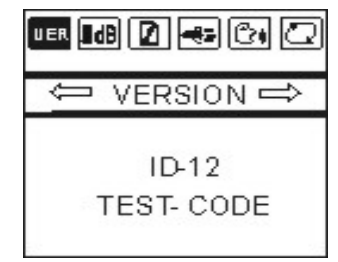

#### **5** Medidas de Seguridad

# Observe las siguientes precauciones. Cualquier violación de una o más de las siguientes precauciones puede causar daño al reproductor e invalidará la garantía.

- Compruebe que el bloqueo está desactivado antes de encender el aparato.
- Evite su exposición al calor, humedad, o electricidad estática.
- No deje caer o coloque objetos pesados sobre el aparato.
- Vibraciones o choques en el aparato pueden causar daños.
- No coloque el reproductor cerca de ningún líquido.
- Evite areas de gran humedad, campos magnéticos fuertes o altas temperaturas al guardar el aparato.
- No use disolventes, alcohol, o benceno para limpiar el aparato. Puede cambiar el color del aparato o dañar su superficie. Use una toalla suave para limpiar la superficie del reproductor.
- Para evitar daño al aparato, no abra la caja.
- No lo exponga a temperaturas excesivas (más de +140°F). Evite su exposición a luz solar directa. No lo deje en un coche al sol, especialmente durante el verano.
- Recomendamos que si carga o descarga archivos desde su PC, no desconecte el reproductor del ordenador hasta que el parpadeo del display se detenga. ¡Si desconecta la unidad mientras el display parpadea puede perder datos!
- Recomendamos que haga una copia de seguridad de sus datos.
- Por favor, no sobrecargue o descargue demasiado la batería de polímero de iones de litio.

## **6** Preguntas Frecuentes

#### 6.1 El reproductor no se enciende:

- Conecte la fuente de alimentación CC y encienda el reproductor.
- Encienda su ordenador, conecte el reproductor al puerto USB y encienda el reproductor.
- Si el paso anterior no resuelve su problema, por favor contacte con su proveedor.

#### 6.2 El display LCM no muestra nada:

- Pulse el botón Play/Pause [Reproducir/Pausa] para encender el reproductor.
- Conecte la fuente de alimentación CC y encienda el reproductor.
- Encienda su ordenador, conecte el reproductor al Puerto USB y encienda el reproductor
- Si el paso anterior no resuelve su problema, por favor contacte con su proveedor.

#### 6.3 Para usuarios de Windows 98 - Cuando el PC no reconoce el reproductor.

- Si su sistema operativo es Windows 98, primero conecte el reproductor al Puerto USB de su PC, y luego una vez que lo haya reconocido como nuevo hardware, instale el controlador.
- Si su PC no reconoce el reproductor, por favor, repita el paso #1.
- Si el paso anterior no resuelve su problema, por favor contacte con su proveedor.

#### 6.4 ¿Qué formatos soporta?

- FAT / FAT16/FAT32.

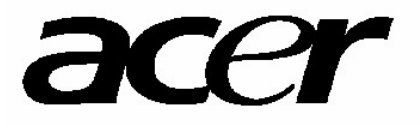

Http://www.acer-euro.com